# Outlook sichern, exportieren und importieren

### Einladungstext:

#### Outlook sichern, pflegen, archivieren

Du hast einen neuen Computer gekauft und möchtest Microsoft Outlook wieder einrichten. Wie kommen die Kontakte, Mails, usw. auf den neuen Computer?

Oder du möchtest alle deine Kontakte weitergeben.

Das ist gar nicht so schwierig!

Aber auch ein laufendes Outlook sollte regelmässig gesichert werden.

Hier hilft dir das Referat von Martin Dürig.

### Moderationstext:

#### Outlook sichern, pflegen, archivieren

Du hast einen neuen Computer gekauft und eingerichtet und hast das neuste Microsoft Outlook installiert. Jetzt stellt sich vielleicht die Frage, wie deine Mails, Kontakte, aber auch Kalender und Aufgaben auf den neuen Computer kommen.

Martin zeigt wie man eben diese Kontakte, Mails und Kalender exportieren und danach wieder importieren kann.

Es kann aber auch vorkommen, dass du deine gesamte Adresskartei, sprich Kontakte weitergeben möchtest.

Wer Outlook verwendet, hat oft das Problem mit der Sicherung. Auch hier kann das Referat dir helfen.

https://support.office.com/de-de/article/Exportieren-oder-Sichern-von-E-Mails-Kontaktenund-Kalender-in-einer-Outlook-PST-Datei-14252b52-3075-4e9b-be4e-ff9ef1068f91

https://support.office.com/de-de/article/Erstellen-einer-Datensicherungsdatei-dde6b562f143-44f0-84a8-ab98e21ad967

# Outlook sichern, exportieren und importieren

| Outlook 2013<br>Office 2013                                                                                                    | Wir sprechen von Outlook<br>2013 als Teil des Office –<br>Pakets Office 2013.<br>Nicht zu verwechseln mit<br>Outlook 365 oder andern<br>Mailprogrammen.                                                                                                    |
|----------------------------------------------------------------------------------------------------|----------------------------------------------------------------------------------------------------|
| Image: m.duerig@valaiscom.ch       23.10.2016 11:10       Outlook-Datendatei       49'000 KB         Speicherort       C.\Users\Martin\AppData\Local\Microsoft\Outlook\m.duerig@valaiscom.ch.ost         C:\Users\Martin\AppData\Local\Microsoft\Outlook | Outlook speichert seine<br>Daten in einer PST- oder<br>OST-Datei ab.<br><b>PST</b> , wenn <b>POP</b> verwendet,<br><b>OST</b> , wenn <b>IMAP</b> verwendet<br>wird<br>Doch diese Datei ist nicht<br>ganz einfach zu finden<br>Hier ist der Speicherort, aber<br>finden werden wir ihn kaum,<br>denn der Ordner ist versteckt<br>und nicht sichtbar.<br>Wir kommen darauf zurück! |
| Wir wollen Outlook sichern<br>oder Kontakte weitergeben                                                                                                    | Zur Pflege gehört<br>regelmässiges Sichern der<br>Outlook - Datei                                                                                                    |

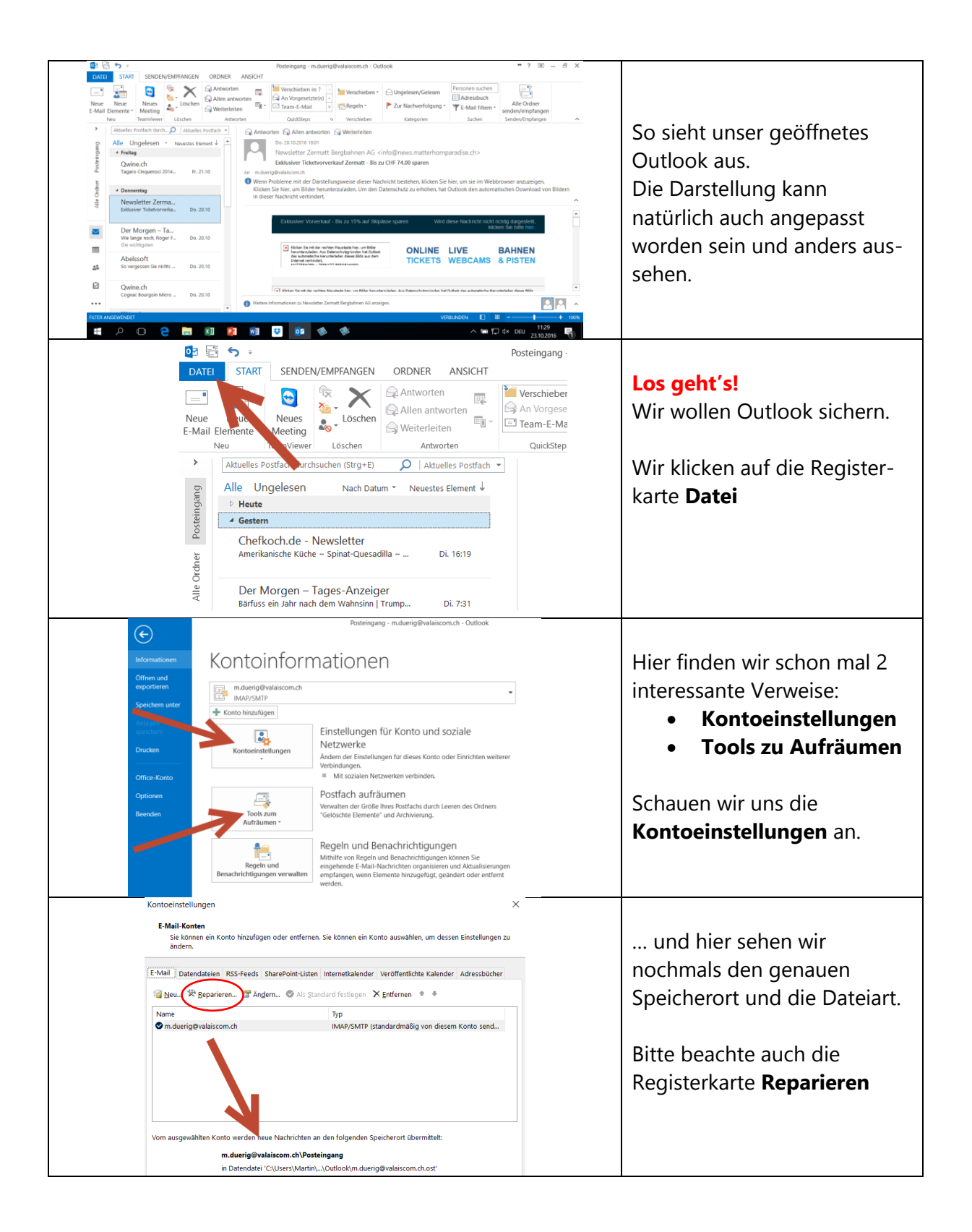

| Г |                                                                                                    | Posteingang - m.duerig@valaiscom.ch - Outlook                                                                                                    |                                                                                       |  |
|---|----------------------------------------------------------------------------------------------------|----------------------------------------------------------------------------------------------------|---------------------------------------------------------------------------------------|--|
|   | Informationen                                                                                                    | Kontoinformationen                                                                                                    | Wir klicken auf                                                                       |  |
|   | Öffnen und exportieren                                                                                                 | m.duerig@valaiscom.ch<br>IMAP/SMTP                                                                                                    | Offnen und exportieren                                                                |  |
|   | Speichen unter<br>Anlagen<br>speichern<br>Drucken<br>Office-Konto<br>Optionen<br>Beenden                               | Kontoeinstellungen       Einstellungen für Konto und soziale<br>Netzwerke         Andern der Einstellungen für dieses Konto oder Einrichten weiterer<br>Verbindungen.         Image: Mit sozialen Netzwerken verbinden.         Postfach aufräumen<br>Aufräumen         Verwalten der Größe Ihres Postfachs durch Leeren des Ordners<br>"Gelöschte Elemente" und Archivierung.                                                                                                    |                                                                                       |  |
|   | ۲                                                                                                    | Posteingang - m.duerig@valais:                                                                                                    |                                                                                       |  |
|   | Informationen<br>Offnen und<br>expotitieren<br>Spechen unter                                                           |                                                                                                    | und auf<br>importieren / exportieren                                                  |  |
|   | Anagen<br>specifiem<br>Ducken                                                                                          |                                                                                                    | klicken                                                                               |  |
|   | Office-Konto                                                                                                    | Importieren/Exportieren     Dateien und Einstellungen importieren oder exportieren.                                                                                                    |                                                                                       |  |
|   | Optionen<br>Beenden Ordner eines anderen Benutzers<br>Einen von einem anderen Benutzer freigegebenen<br>Ordner öffnen. |                                                                                                    |                                                                                       |  |
|   | Import/Export-Assis                                                                                                    | tent          Wählen Sie eine Aktion aus:         Aus anderen Programmen oder Dateien importieren         Calendar- (ICS) oder Vcalendar-Datei (VCS) importieren         RSS-Feeds aus geneinsmer Feedliste importieren         RSS-Feeds aus geneinsmer Feedliste importieren         RSS-Feeds in eine OPML-Datei exportieren         VCARD-Datei (VCF) importieren         Beschreibung         Outlook-informationen werden zur Verwendung in anderen Programmen in         eine Datei exportiert.         Zurück       Weiter >         Abbrechen | Alles andere, ausser<br><b>in Datei exportieren</b><br>interessiert uns nicht         |  |
|   | In eine Datei expor                                                                                                    | Zu erstellender Dateityp:       Durch Trenzeichen getrennte Werte       Outlook-Datendatei (pst)          Zurück       Wetter >       Abbrechen                                                                                                    | Wir wollen eine Outlook<br>Datei, also wählen wir<br><b>Outlook-Datendatei (.pst)</b> |  |

| Outlook-Datendatei exportieren X                                                                                                    |                                                                                                    |
|----------------------------------------------------------------------------------------------------|----------------------------------------------------------------------------------------------------|
| Ordner, aus dem Sie exportieren möchten:         Image: Signal Sie exportieren möchten:         Image: Signal Sie exportieren möchten:         Image: Signal Sie exportieren möchten:         Image: Signal Sie exportieren möchten:         Image: Signal Sie exportieren möchten:         Image: Signal Sie exportieren möchten:         Image: Signal Sie exportieren möchten:         Image: Signal Sie exportieren möchten:         Image: Signal Sie exportieren möchten:         Image: Signal Sie exportieren möchten:         Image: Signal Sie exportieren möchten:         Image: Signal Sie exportieren möchten:         Image: Signal Sie exportieren Sie exportieren Sie export | Entweder sichern wir die<br>ganze Outlook Datei mit allen<br>Unterordnern, das heisst,<br>alles komplett.<br>Damit machen wir eine<br>Gesamtsicherung. |
| Outlook-Datendatei exportieren X                                                                                                    |                                                                                                    |
| Qrdner, aus dem Sie exportieren möchten:         Journal (Nur dieser Computer)         Junk-E-Mail         Kalender (Nur dieser Computer)         Kontakte (Nur dieser Computer)         Notizen (Nur dieser Computer)         Notizen (Nur dieser Computer)         Sent         Sent Messages         Unterordner einbeziehen         Filter         Zurück       Weiter >                                                                                                    | oder wie hier nur die<br><b>Kontakte</b> .<br>Dafür muss das Häkchen<br>"Unterordner einbeziehen"<br>weggenommen werden                                |
| Outlook-Datendatei exportieren X                                                                                                    |                                                                                                    |
| Egportierte Datei speichern unter:<br>Iments/Outlook-Dateien/backup.psi Durghsuchen<br>Opr<br>Oprukate durch exportierte Elemente ersetzen<br>Erstellen von Duplikaten zulassen<br>Keine Duplikate exportieren<br><pre></pre>                                                                                                    | Der vorgeschlagene<br>Speicherort und der Name<br>passen uns nicht, also ändern<br>wir das!                                                            |
| Outlook-Datendatei exportieren X                                                                                                    |                                                                                                    |
| Exportierte Datei speichern unter:         Iments\Outlook-Dateien\backup.pst         Durchsuchen         Optionen         Image: Duplikate durch exporting a Elemente ersetzen         Erstellen von Durgaten zulassen         Keine Durgate exportieren                                                                                                    | <b>Durchsuchen</b> anklicken                                                                                                    |

| 2 Outlook-Datendateien öffnen X                                                                                 |                                      |
|----------------------------------------------------------------------------------------------------|--------------------------------------|
| $\leftarrow \rightarrow \checkmark \uparrow$ 📕 « Docume > Outlook-Dateien v 🖸 "Outlook-Dateien" durchsuchen $P$ |                                      |
| Organisieren 🔹 Neuer Ordner                                                                                     | Wir wählen den Speicherort           |
| A Name Änderungsdatum Typ                                                                                       | Deskton und ändern den               |
| Es wurden keine Suchergebnisse gefunden.                                                                        | Desktop und andern den               |
| Downloads                                                                                                    | vorgeschlagenen Namen in             |
| 📔 Dokumente 🖈                                                                                                   | Kontakta                             |
| le Bilder ≠                                                                                                    | KUIIIAKIE.                           |
| 🦁 Computeria                                                                                                    |                                      |
| 🛃 Dropbox                                                                                                    | Falls wir dan ganzon Ordnor          |
| Unterlagen Yout                                                                                                 | Falls wir den ganzen Oruner          |
|                                                                                                    | ausgewählt haben, geben wir          |
| Dateityp: Outlook-Datendateien                                                                                  | dan Naman Sicharung"                 |
|                                                                                                    | den Namen "Sicherung                 |
| ∧ Ordner ausblenden Iools ▼ OK Abbrechen                                                                        | Mit OK bestätigen wir.               |
| Outlook-Datendatei exportieren X                                                                                |                                      |
| Evportierte Datei cheichern unter                                                                               | So allos boroitl                     |
|                                                                                                    | SO, alles beleft:                    |
| C:\osers\wartin\Desktop\kontake.t                                                                               | Speicherort kontrolliert.            |
| Optionen                                                                                                    | lotzt nur noch <b>Fortig stellen</b> |
| Duplikate durch exportiente Elemente ersetzen                                                                   | Jetzt nur noch <b>rertig stellen</b> |
| C Erstellen von Duplikate avontieren                                                                            | anklicken, und                       |
| O Tenic pobligate expositeren                                                                                   |                                      |
|                                                                                                    |                                      |
|                                                                                                    |                                      |
|                                                                                                    |                                      |
|                                                                                                    |                                      |
|                                                                                                    |                                      |
| < 7. Turiick Earling tallan Abbrachan                                                                           |                                      |
|                                                                                                    |                                      |
| Outlook-Datendatei erstellen X                                                                                  |                                      |
|                                                                                                    | Honpla                               |
| Optionales Kennwort hinzufügen                                                                                  |                                      |
|                                                                                                    | Das brauchen wir nicht!              |
| Kennwort:                                                                                                    | Wir wollen es uns ja nicht           |
|                                                                                                    |                                      |
| Kenn <u>w</u> ort bestatigen:                                                                                   | noch komplizierter machen!           |
| Dieses Kennwort in der Kennwortliste speichern                                                                  |                                      |
|                                                                                                    |                                      |
|                                                                                                    | Aber jetzt nochmals OK               |
| OK Abbrechen                                                                                                    | klicken                              |
|                                                                                                    |                                      |
|                                                                                                    |                                      |
|                                                                                                    |                                      |
|                                                                                                    |                                      |
|                                                                                                    |                                      |
|                                                                                                    | und schon finden wir auf             |
|                                                                                                    | dem Desktop unsere Datei             |
|                                                                                                    |                                      |
|                                                                                                    | mit den Kontakten!                   |
|                                                                                                    |                                      |
|                                                                                                    | Die können win istell. D. s. f.      |
| Kontakte                                                                                                    | וט e konnen wir Jetzt zB. auf        |
| Des werde als wight ask-wight                                                                                   | einen Stick kopieren und auf         |
| Das war doch nicht schwierig!                                                                                   | dom nou on Commuter                  |
|                                                                                                    | dem neuen computer                   |
|                                                                                                    | importieren oder auch per            |
|                                                                                                    | Mailwaitarlaitar                     |
|                                                                                                    | iviali weiterleiten.                 |

| Importieren von gesicherten Elementen                                                                                                    | Jetzt speichern wir die<br>gesicherten Daten auf den<br>neuen oder andern<br>Computer.                                                                                                |
|----------------------------------------------------------------------------------------------------|----------------------------------------------------------------------------------------------------|
| Öffnen         Image: Second Second | Wieder gehen wir über<br><b>Datei -</b> und<br><b>Öffnen und exportieren.</b><br>Outlook-Datei öffnen<br>heisst eine komplette<br>Sicherung zurückholen,<br>Importieren bei einzelnen |
| Wählen Sie eine Aktion aus:         Aus anderen Programmen oder Dateien importieren<br>licalendar- (ICS) oder vCalendar-Datei (VCS) importieren<br>In Datei exportieren<br>RSS-Feeds aus einer OPML-Datei importieren<br>RSS-Feeds aus gemeinsamer Feedliste importieren<br>RSS-Feeds in eine OPML-Datei exportieren<br>VCARD-Datei (VCF) importieren<br>VCARD-Datei (VCF) importieren         Beschreibung<br>Daten aus anderen Dateien wie Outlook-Datendateien (PST) oder<br>Textdateien importieren.                                                                                                    | Beim genauen Lesen wird<br>klar, was wir hier zu tun<br>haben!<br>Auf <b>Weiter</b> klicken!                                                                                          |
| Datei Importieren                                                                                                    | Wir wählen die<br><b>.pst Outlook Datei</b><br>Auf <b>Weiter</b> klicken!                                                                                                    |

| Outlook-Datendatei i                                                               | importieren X<br>Zu importierende Datei:<br>Documents\Outlook-Dateien\backup.pst Durchsuchen<br>Optionen<br>Outlook-Dateien\backup.pst Durchsuchen<br>Optionen<br>Outlook-Dateien\backup.pst Durchsuchen<br>Optionen<br>Ottopication durch importierte Elemente ersetzen<br>O Erstellen von Duplikaten zulassen<br>O Keine Duplikate importieren | Da finden wir unsere Datei<br>wohl kaum!<br>(Unsere liegt auf dem<br>Desktop bereit).<br>Also <b>Durchsuchen</b><br>anklicken |
|------------------------------------------------------------------------------------|----------------------------------------------------------------------------------------------------|----------------------------------------------------------------------------------------------------|
| Schnellzugriff                                                                     | <ul> <li>Dieser PC - Verknüpfung 28.04.2016 13:57 Verknüpfung</li> <li>Kontakte 19.10.2016 18:29 Outlook-Datendatei</li> <li>Netzwerk - Verknüpfung 29.02.2016 22:24 Verknüpfung</li> <li>OneDrive 15.09.2016 14:26 Verknüpfung</li> </ul>                                                                                                    | Wenn wir den <b>Desktop</b><br>anwählen, finden wir auch<br>unsere Datei <b>Kontakte.</b>                                     |
| Dieser PC - Verknüpfung Kontakte Netzwerk - Verknüpfung OneDrive OneDrive Kontakte | 28.04.2016 13:57 Verknüpfung<br>19.10.2016 18:29 Outlook-Datendatei<br>29.02.2016 22:24 Verknüpfung<br>15.09.2016 14:26 Verknüpfung<br>Uotlook-Datendateien ~<br>Tools ~ Öffnen Abbrechen                                                                                                    | Anklicken und mit <b>Öffnen</b><br>geht's weiter!                                                                             |
| Outlook-Datendatei                                                                 | Zu importierende Datei:       Zu importierende Datei:         C:\Users\Martin\Desktop\Kontakte.pst       Durghsuchen         Optionen       Optionen         Image: Duplikate durch importierte Elemente ersetzen       Erstellen von Duplikaten zul vsvn         Keine Duplikate importieren       Keine Duplikate importieren                  | Die zu importierende Datei<br>ist gewählt, jetzt noch die<br><b>Duplikate</b> beachten                                        |

| Outlook-Datendatei i                                                                                                    | mportieren                                                                                                    | X |                                                                                                    |
|----------------------------------------------------------------------------------------------------|----------------------------------------------------------------------------------------------------|---|----------------------------------------------------------------------------------------------------|
|                                                                                                    | Ordner, aus dem Sie importieren möchten:         >          B Outlook-Datendatei         Unterordner einbeziehen         Filter         Elemente in den aktuellen Ordner importieren         Elemente in denselben Ordner importieren in:         m.duerig@valaiscom.ch |   | Da brauchen wir nichts zu<br>ändern.<br>Falls das E-Mail-Konto<br>anders heisst, bitte<br>wechseln! |
| Image: State of the state state in the state in the state in the state in the state state in the state state in the state state in the state state in the state state sta | imputer) durchsuchen (Strg+E) ,<br>is-Chor<br>erenten Computeria<br>istand Computeria<br>ITEL DU SOLEIL<br>iane HUMEL<br>p@landhotel-zur-alten-post.de<br>p@vaillant.ch                                                                                                 |   | und wir haben die<br>Kontakte vom andern<br>Outlook bei uns.<br>Ist doch keine Kunst,<br>oder?      |

Oktober 2016 / Martin Dürig